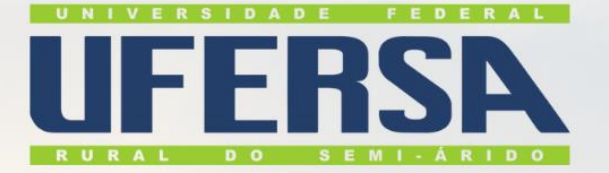

# GUIA DE PROCEDIMENTOS Para cadastro de Requisição

PAGAMENTO DE TAXA DE INSCRIÇÃO EM EVENTOS Versão 1.0

2023

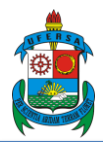

### **1. PROCEDIMENTOS INICIAIS**

O pagamento de taxa de inscrição em eventos é um processo realizado por meio de Inexigibilidade de Licitação. Dessa forma, o servidor deverá seguir alguns passos para a requisição ser efetuada. A seguir, detalharemos todo o processo.

Antes que seja efetuada a Requisição, o interessado deve:

- 1) verificar se a organizadora do evento possui CNPJ;
- verificar se a organizadora do evento aceita Nota de Empenho como documento para confirmação de inscrição e se emite nota fiscal para o pagamento. Este pagamento do valor referente à inscrição só é feito após o encerramento do evento e prestação de contas por parte do servidor;
- 3) autorização da Direção do Câmpus Pau dos Ferros (Formulário ao final desta página)
- 4) verificar se a organizadora está com a documentação regular, mediante a análise dos seguintes documentos:
  - a) SICAF (Solicitar à empresa)
  - b) CERTIDÃO NEGATIVA MUNICIPAL E ESTADUAL (o link depende da localidade)
  - c) CERTIDÃO NEGATIVA DE DÉBITOS TRABALHISTA Link
  - d) CERTIDÃO NEGATIVA FGTS Link
  - e) CERTIDÃO NEGATIVA INSS Link
  - f) CERTIDÃO CONSOLIDADA DE PESSOA JURÍDICA (TCU) Link
  - g) CADIN (Solicitar ao setor de compras)
- 5) Anexar documentos com informações referentes ao evento, tais como:
  - a) Cronograma
  - b) Orientações da empresa organizadora sobre pagamento
  - c) Folder com a programação
- 6) verificar se o prazo para o empenho é exequível, ou seja, se há tempo mínimo para conclusão de todo o processo antes da data limite para inscrição no evento. Dessa forma, as solicitações devem chegar ao setor de compras com, no mínimo, 40 dias (corridos) de antecedência ao fim do período de inscrições.

**IMPORTANTE:** O SICAF substitui a apresentação das certidões negativas do item 4 (**B, C, D, E**). Sendo assim, caso a empresa tenha o SICAF, o servidor deverá apresentar somente os itens **A, F e G.** 

**IMPORTANTE**: Em alguns eventos, há a publicação de trabalhos com a participação do requisitante. Caso o servidor queira, apenas, garantir a publicação do trabalho, sem participar do evento, indicamos que seja requisitada a **publicação de periódicos**.

A requisição deve ser formalizada diretamente pelo **interessado** por meio da sua página de acesso ao SIPAC, Portal Administrativo, no menu "**REQUISIÇÕES**", conforme capturas de tela a seguir. Os usuários que não têm acesso a essa permissão no sistema devem entrar em contato com a SUTIC para promover a alteração do seu perfil.

### 2. PROCEDIMENTOS PARA CADASTRO DA REQUISIÇÃO

PASSO 1 - Efetuar o Login no SIPAC

PASSO 2 - Ir para o portal administrativo

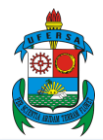

PASSO 3 - Na guia REQUISIÇÕES, escolher a opção SERVIÇOS (PESSOA FÍSICA/JURÍDICA) e depois CADASTRAR:

| C | Requisições 🍰 Bolsas/Auxílios 💷 Comunicaçã                                                          | ةo 🛒 Compras 🗋 Contratos 🎯 Projetos 🔒 Orç                                            |
|---|----------------------------------------------------------------------------------------------------|--------------------------------------------------------------------------------------|
|   | Documento de Formalização de Demanda                                                                | •                                                                                    |
|   | Atividade de Campo                                                                                  | •                                                                                    |
|   | Auxílio Financeiro ao Estudante                                                                     | •                                                                                    |
|   | Curso/Concurso                                                                                      | •                                                                                    |
|   | Diárias/Passagem                                                                                    | •                                                                                    |
|   | Hospedagem                                                                                          | •                                                                                    |
|   | Infraestrutura                                                                                      | ▶                                                                                    |
|   | Material/Serviço                                                                                    |                                                                                      |
|   | Material Informacional (Livros, Periódicos, etc)                                                    | s Requisições Transport Gast                                                         |
|   | Material/Serviço Contratado                                                                         | •                                                                                    |
|   | Projetos                                                                                            | ▶ rados.                                                                             |
|   | Serviços (Pessoa Física/Jurídica)                                                                   | Acompanhar                                                                           |
|   | Plano de Contratação Anual                                                                          | Cadastrar                                                                            |
|   | Suprimento de Eundos                                                                                | Madifferen                                                                           |
|   | Suprimento de Fundos                                                                                | Modificar                                                                            |
|   | Viagem                                                                                              | Gerar Planilha de Prestadores                                                        |
|   | Viagem<br>Autorizações                                                                              | Gerar Planilha de Prestadores<br>or na topicos cauastrauos.<br>Cadastrar Novo Tópico |
|   | Viagem<br>Autorizações<br>Buscar Requisições                                                        | Gerar Planilha de Prestadores<br>ao na topicos cauastratos.<br>Cadastrar Novo Tópico |
|   | Viagem<br>Autorizações<br>Buscar Requisições<br>Estornar/Cancelar Requisição                        | Gerar Planilha de Prestadores<br>ao na topicos cauastratos,<br>Cadastrar Novo Tópico |
|   | Viagem<br>Autorizações<br>Buscar Requisições<br>Estornar/Cancelar Requisição<br>Retornar Requisição | Gerar Planilha de Prestadores<br>ao na topicos cauastrados.<br>Cadastrar Novo Tópico |

#### PASSO 4 - Escolher a opção TAXA DE INSCRIÇÃO EM EVENTOS:

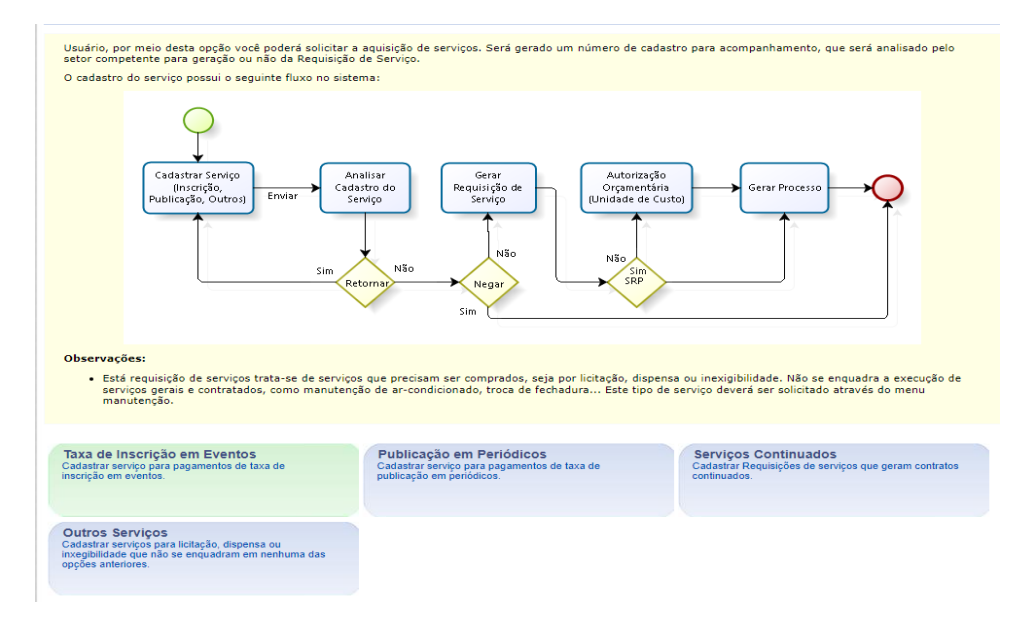

**PASSO 5** - Preencher o formulário com todas as informações necessárias para a abertura do processo, em especial os anexos solicitados. Na opção **TIPO DE ANEXO > OUTROS**, o servidor deverá incluir o cronograma do evento, captura de tela do site com as informações sobre inscrição e pagamento, além de informações que julgue relevantes para o deferimento do processo. Por fim, o usuário deve clicar em **INSERIR ITEM SERVIÇO e CONTINUAR**:

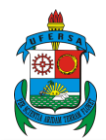

|                                                  |                                                                                                    | DADOS DO SERVIÇ                                                 | 0         |  |  |  |  |
|--------------------------------------------------|----------------------------------------------------------------------------------------------------|-----------------------------------------------------------------|-----------|--|--|--|--|
| CNPJ do Patrocinador:                            | *                                                                                                    |                                                                 |           |  |  |  |  |
| Nome do Participante:                            | *                                                                                                    |                                                                 |           |  |  |  |  |
| Nome do Evento:                                  | *                                                                                                    |                                                                 |           |  |  |  |  |
| Local do Evento:                                 | *                                                                                                    |                                                                 |           |  |  |  |  |
| Data do Evento:                                  | *                                                                                                    |                                                                 |           |  |  |  |  |
| Valor da Taxa:                                   | *                                                                                                    |                                                                 |           |  |  |  |  |
| Descrição:                                       | *                                                                                                    |                                                                 | <b>?</b>  |  |  |  |  |
|                                                  | (4000 caracteres/0 digitados                                                                                                    | 5)                                                              |           |  |  |  |  |
| DADOS BANCÁRIOS                                  |                                                                                                    |                                                                 |           |  |  |  |  |
| Banco:                                           | ★ Não Registrada                                                                                                    | ~                                                               |           |  |  |  |  |
| Agência:                                         | *                                                                                                    |                                                                 |           |  |  |  |  |
| Número da Conta:                                 | *                                                                                                    |                                                                 |           |  |  |  |  |
| ANEXAR ARQUIVOS                                  |                                                                                                    |                                                                 |           |  |  |  |  |
| Tipos de Anexos Obrigatón<br>• Comprovante de Ir | ios:<br>Iscrição                                                                                                    |                                                                 |           |  |  |  |  |
| Tipo Anexo<br>Arquivo:<br>Nome:<br>Descrição:    | <ul> <li>CERTIDÃO NEGATIVA - RECEIT</li> <li>CERTIDÃO NEGATIVA - RECEIT/<br/>CERTIDÃO NEGATIVA - RECEIT/<br/>CERTIDÃO NEGATIVA - RECEIT</li> <li>CERTIDÃO NEGATIVA - TRABAL<br/>BOLETO BANCÁRIO</li> <li>COMPROVANTE INSCRIÇÃO/SU<br/>OUTROS</li> <li>CERTIDÃO NEGATIVA - INSS</li> <li>CERTIDÃO NEGATIVA - COMPI</li> </ul> | A FEDERAL  A FEDERAL A MUNICIPAL HISTA BMISSÃO/APROVAÇÃO RASNET |           |  |  |  |  |
|                                                  | (500 caracteres/0 digitados)                                                                                                    |                                                                 |           |  |  |  |  |
|                                                  |                                                                                                    | Anexar Arquivo                                                  |           |  |  |  |  |
|                                                  |                                                                                                    | 🤯 : Remover Arquiv                                              | vo        |  |  |  |  |
| ARQUIVOS ANEXADOS                                |                                                                                                    |                                                                 |           |  |  |  |  |
| Tipo Ai                                          | quivo                                                                                                    | Nome                                                            | Descrição |  |  |  |  |
|                                                  |                                                                                                    | Inserir Item Serviço                                            |           |  |  |  |  |
|                                                  | * Campos                                                                                                    | de preenchimento obrigatório.                                   |           |  |  |  |  |

**PASSO 6** - Na próxima tela, caso o usuário tenha alguma observação relevante sobre a inscrição, deverá digitar no campo indicado. Além dos documentos indicados em **TIPOS DE ANEXO**, o servidor poderá incluir cronograma, folder e outros documentos que forneçam informação para o evento.

Também deverá escolher a **UNIDADE DE CUSTO** referente a sua solicitação. Por fim, inserir os documentos solicitados e clicar em **GRAVAR E ENVIAR**.

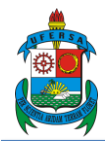

| <ul> <li>Para enviar a requisição para autorização do Chefe, pressione em Gravar e Enviar</li> <li>Para gravar a requisição para retomar sua alteração posteriormente, pressione em Gravar</li> <li>Para alterar algum item inserido, pressione em Voltar</li> <li>Para cancelar esta requisição, pressione em Cancelar</li> <li>Caso queira inserir alguma observação, digite no campo abaixo.</li> </ul> |                   |                          |               |                            |  |  |  |  |
|----------------------------------------------------------------------------------------------------|-------------------|--------------------------|---------------|----------------------------|--|--|--|--|
| RESUMO DA REQUISIÇÃO                                                                                                    |                   |                          |               |                            |  |  |  |  |
| INFORMAÇÕES GERAIS DA REQUISIÇÃO                                                                                                    |                   |                          |               |                            |  |  |  |  |
| Tipo da Requisição: SERVIÇO - TAXA_INSCRICAO_EVENTO<br>Unidade Requisitante: COMPRAS E CONTRATOS - PAU DOS FERROS (11.01.36.04.01)<br>Unidade de Custo: COMPRAS E CONTRATOS - PAU DOS FERROS (11.01.36.04.01)<br>Usuário: tony.erick - FRANCISCO TONY ERICK GERMANO (Ramal: 0000)<br>Data: 19/07/2023                                                                                                    |                   |                          |               |                            |  |  |  |  |
| LISTA DE SERVIÇOS CADASTRADOS                                                                                                    |                   |                          |               |                            |  |  |  |  |
| CNPJ do Patrocinador Nome do Evento                                                                                                    | Local do          | Data do                  | Valor da Taxa | Arquivos                   |  |  |  |  |
| 59.838.045/0001-82 FRANCISCO TONY ERICK<br>GERMANO<br>Descrição do Serviço: TESTE                                                                                                    | PAU DOS<br>FERROS | 12/10/2023               | R\$ 5.000,00  | 3pdf<br>00pdf<br>4pdf<br>6 |  |  |  |  |
|                                                                                                    | _                 | COMPLEMENTO              |               |                            |  |  |  |  |
| COMPLEMENTO<br>Observação:<br>(600 caracteres/0 digitados)<br>Convênio: O Sim @ Não<br>Unidade de Custo: * Selecione uma unidade ou digite seu código ao lado.                                                                                                    |                   |                          |               |                            |  |  |  |  |
| Tipos de Anexos Obrigátorios:<br>Certidão Negativa - Receita Federal<br>Certidão Negativa - FGTS<br>Certidão Negativa - Trabalhista<br>Certidão Negativa - Receita Municipal ?<br>IMPORTANTE: Para eventos internacionais não existe a obrigatoriedade dos anexos acima.<br>Tipo Anexo: BOLETO BANCÁRIO<br>Arquivo: BOLETO BANCÁRIO<br>Arquivo: Escolher Arquivo Nenhum arquivo escolhido<br>Anexar        |                   |                          |               |                            |  |  |  |  |
|                                                                                                    | Gravar Grav       | var e Enviar 🛛 << Voltar | Cancelar      |                            |  |  |  |  |

**PASSO 7 -** Ao final do cadastro, um resumo com os dados enviados aparecerá na tela. O usuário deverá clicar em **IMPRIMIR COMPROVANTE DA REQUISIÇÃO**, salvo no formato PDF e enviar ao setor de compras:

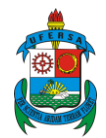

|       | Informações Gerais                                                          |                    |                   |                 |             |      |     |
|-------|-----------------------------------------------------------------------------|--------------------|-------------------|-----------------|-------------|------|-----|
|       | Número da Requisição:                                                       | 112/2023           |                   |                 |             |      |     |
|       | Data:                                                                       | 19/07/2023         |                   |                 |             |      |     |
|       | Tipo da Requisição:                                                         | SOLICITAÇÃO D      | E SERVIÇO         |                 |             |      |     |
|       | Unidade Requisitante: COMPRAS E CONTRATOS - PAU DOS FERROS (11.01.36.04.01) |                    |                   |                 |             |      |     |
|       | Unidade de Custo:                                                           | CAMPUS PAU D       | OS FERROS (11.0   | 1.36)           |             |      |     |
|       | Observações:                                                                |                    |                   |                 |             |      |     |
|       |                                                                             | 0                  | : Visualizar Doo  | umento          |             |      |     |
|       |                                                                             | Do                 | CUMENTOS ANE      | XADOS           |             |      |     |
| N°    | Ti                                                                          | po Nome            |                   |                 |             |      |     |
| 1     | CERTIDÃO NEGATIVA - FGTS                                                    | 10 -               |                   | .pdf            |             |      | 0   |
| 2     | CERTIDÃO NEGATIVA - INSS                                                    | 9 -                |                   | .pdf            |             |      | Q,  |
| 3     | CERTIDÃO NEGATIVA - RECEITA FEDERAL                                         | 3 -                | .p                | df              |             |      | 0   |
| 4     | CERTIDÃO NEGATIVA - TRABALHISTA                                             | 00 -               | .pdf              |                 |             |      | 0   |
| 5     | CERTIDÕES CONJUNTAS COMPRASNET                                              | 8 -                |                   | .pdf            |             |      | 0   |
| 6     | CERTIDÃO NEGATIVA - RECEITA MUNICIPA                                        | L 7 -              |                   | .pdf            |             |      | Q   |
| IT    | ens de Serviços da Requisição                                               |                    |                   |                 |             |      |     |
|       | CNPJ do<br>Patrocinador                                                     | Local do<br>Evento | Data do<br>Evento | Valor da Taxa   | Arquivos    |      |     |
|       |                                                                             |                    |                   |                 | 3 -         | .pdf |     |
|       |                                                                             |                    |                   |                 | 00pdf       |      |     |
|       | ERANCISCO TONY ERICK                                                        | DALL DOS           |                   |                 | 4 -         | odf  |     |
| 59.8  | 38.045/0001-82 GERMANO                                                      | FERROS             | 12/10/2023        | R\$ 5.000,00    |             |      |     |
|       |                                                                             |                    |                   |                 | 6 -<br>.pdf |      |     |
|       |                                                                             |                    |                   |                 | 10 -        |      | pdf |
| Desci | ição do Serviço: TESTE                                                      |                    |                   |                 |             |      |     |
| Arqui | vos: CERTIDÃO NEGATIVA - RECEITA FEDER                                      | AL (3 -            |                   | .pdf )          |             |      |     |
| CERTI | DÃO NEGATIVA - RECEITA MUNICIPAL ( 00 -                                     | · .pdf )           |                   |                 |             |      |     |
| CERTI | DÃO NEGATIVA - FGTS ( 4 -                                                   | .pdf )             |                   |                 |             |      |     |
| CERTI | DÃO NEGATIVA - TRABALHISTA ( 6 -                                            |                    |                   | .pdf )          |             |      |     |
| COMP  | ROVANTE INSCRIÇÃO/SUBMISSÃO/APROVAÇ                                         | ÃO ( <b>10</b> -   |                   | .pdf )          |             |      |     |
|       | 10m                                                                         |                    |                   |                 | ~           |      |     |
|       |                                                                             | IMPRIMIR           | COMPROVAN         | TE DA REQUISIÇÃ | AO          |      |     |

Após a finalização deste procedimento, o setor de compras irá realizar o atendimento da requisição. Se todos os documentos e informações estiverem corretos, o setor enviará o número da requisição para o servidor poder realizar o cadastramento do Documento de Formalização da Demanda (DFD) no SIPAC.

#### 3. CADASTRAMENTO DO DFD

PASSO 1 - Acessar o SIPAC

#### PASSO 2 - Ir para o PORTAL ADMINISTRATIVO

PASSO 3 - Na guia REQUISIÇÕES, ir para a opção DOCUMENTO DE FORMALIZAÇÃO DA DEMANDA E PREENCHER DOCUMENTO

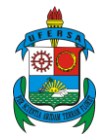

| 🗈 Requisições 🔗 Bolsas/Auxílios 🛄 Comunicaçã     | io 🛒 Compras 📗 Contratos 🍶              |
|--------------------------------------------------|-----------------------------------------|
| Documento de Formalização de Demanda             | <ul> <li>Preencher documento</li> </ul> |
| Atividade de Campo                               | •                                       |
| Diárias/Passagem                                 | •                                       |
| Material/Serviço                                 | •                                       |
| Material Informacional (Livros, Periódicos, etc) | •                                       |
| Projetos                                         | •                                       |
| Serviços (Pessoa Física/Jurídica)                | •                                       |
| Plano de Contratação Anual                       |                                         |
| Viagem                                           | s Requisições Transport.                |
| Autorizações                                     | rados.                                  |
| Buscar Requisições                               |                                         |
| Estornar/Cancelar Requisição                     |                                         |
| Retornar Requisição                              |                                         |

PASSO 4 - Escolher a sua requisição, clicando na seta verde para acessar o DFD:

## PORTAL ADMINISTRATIVO > DOCUMENTO DE FORMALIZAÇÃO DE DEMANDA Em cumprimento da Instrução Normativa No 1, de 29 de março de 2018, é obrigatório que as aquisições realizadas pelas instituições tenham o Documento de Formalização da Demanda (DFD) preenchido. Abaixo estão listadas as requisições da sua unidade que estão pendentes do preenchimento do DFD. Acesse AQUI as orientações da administração referente ao preenchimento do DFD. Em caso de dúvidas contacte a Pró-Reitoria de Administração (PROAD). REQUISIÇÕES DA UNIDADE Valor 20/07/2023 2852 /2023 - REQUISIÇÃO DE SERVIÇO PARA LICITAÇÃO Unidade de Custo: COMPRAS E CONTRATOS - PAU DOS FERROS (11.01.36.04.01) R\$ 1.000,00

**PASSO 5** - Na próxima tela, o servidor deverá realizar o preenchimento do DFD, inserindo os dados solicitados pelo sistema. Na primeira tela, o servidor deverá indicar o tipo de requisição (no caso de inscrição em eventos, escolher a opção **serviços/não continuado**), data da conclusão da contratação (que pode ser a data final do período de inscrições), descrição sucinta do objeto (nome do evento/capacitação com breve descrição) e grau de prioridade. Para todas as outras opções, o servidor deverá marcar **NÃO** no campo indicado.

|                                                                                      | INFORMAÇÕ                                  | es da Demanda             |  |  |  |  |
|--------------------------------------------------------------------------------------|--------------------------------------------|---------------------------|--|--|--|--|
| Órgão/Entidade: CAMPUS PAU DOS FERROS (11.01.36)                                     |                                            |                           |  |  |  |  |
| Setor Requisitante: COMPRAS E CONTRATOS - PAU DOS FERROS (11.01.36.04.01)            |                                            |                           |  |  |  |  |
| Status do documento: CADASTRO EM ANDAMEN                                             | Status do documento: CADASTRO EM ANDAMENTO |                           |  |  |  |  |
| Responsável pela demanda: JOAO PEDRO SANTOS TA                                       | VARES                                      | Matricula/SIAPE: 1279069  |  |  |  |  |
| E-mail: joaopedro ufrn@hotmail.                                                      | E-mail: inconerco ufro@hotmail.com         |                           |  |  |  |  |
| Requisição (Numero/ano): 2852/2023                                                   |                                            | Valor Total: R\$ 1,000.00 |  |  |  |  |
| Usuário cadastro: FRANCISCO TONY ERICK                                               | GERMANO                                    | Data de envio:            |  |  |  |  |
|                                                                                      |                                            |                           |  |  |  |  |
|                                                                                      | DADOS                                      | DOS ITENS                 |  |  |  |  |
| Tipo da Requisição: 🛓                                                                | SELECIONE                                  | •                         |  |  |  |  |
|                                                                                      | INFORMAÇÕES                                | 5 DA CONTRATAÇÃO          |  |  |  |  |
| Data da conclusão da contratação: 🖕                                                  |                                            |                           |  |  |  |  |
| Descrição sucinta do objeto:                                                         |                                            |                           |  |  |  |  |
| *                                                                                    |                                            |                           |  |  |  |  |
|                                                                                      |                                            |                           |  |  |  |  |
| Grau de prioridade da aquisição: ? *                                                 | Baixa 🖌                                    |                           |  |  |  |  |
| Contratação emergencial ou remanescente (Lei<br>nº 8.666, art. 24, incisos IV e XI): | 🔾 Sim 🖲 Não                                |                           |  |  |  |  |
| Dispensa nos termos da Lei nº 8.666/93, art. 24,<br>incisos I e II:                  | 🔿 Sim 🖲 Não                                |                           |  |  |  |  |
| Renovação de Contrato: 🛓                                                             | 🔾 Sim 🖲 Não                                |                           |  |  |  |  |
| Necessidade de capacitação de servidores: 👷                                          | ◯ Sim                                      |                           |  |  |  |  |
|                                                                                      | Cancelar Gra                               | ravar e continuar >>      |  |  |  |  |
|                                                                                      |                                            |                           |  |  |  |  |

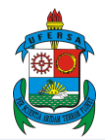

**PASSO 6** - Na próxima tela, o servidor deverá justificar a necessidade da contratação, ou seja, fazer uma breve exposição sobre a importância do evento, indicando elementos que comprovem a necessidade da contratação. Também deverá informar se a contratação refere-se a outros instrumentos de planejamento do órgão ou entidade. Ao finalizar esse passo, deverá clicar em **GRAVAR E CONTINUAR.** 

|                                                                           | Informações da Demanda                                        |  |  |  |  |  |
|---------------------------------------------------------------------------|---------------------------------------------------------------|--|--|--|--|--|
| Órgão/Entidade: CAMPUS PAU DOS FERROS (11.01.36)                          |                                                               |  |  |  |  |  |
| Setor Requisitante: COMPRAS E CONTRATOS - PAU DOS FERROS (11.01.36.04.01) |                                                               |  |  |  |  |  |
| Status do documento: CADASTRO EM ANDAMENTO                                |                                                               |  |  |  |  |  |
| Responsável pela demanda: JOAO PEDRO SANTOS TAVAR                         | ES Matricula/SIAPE: 1279069                                   |  |  |  |  |  |
| E-mail: joaopedro_ufrn@hotmail.com                                        | Telefone:                                                     |  |  |  |  |  |
| Requisição (Numero/ano): 2852/2023                                        | Valor Total: R\$ 1.000,00                                     |  |  |  |  |  |
| Usuário cadastro: FRANCISCO TONY ERICK GE                                 | RMANO Data de envio:                                          |  |  |  |  |  |
|                                                                           |                                                               |  |  |  |  |  |
|                                                                           | NECESSIDADE DA CONTRATAÇÃO                                    |  |  |  |  |  |
| Justificativa da Necessidade: ?                                           |                                                               |  |  |  |  |  |
| Referência a outros instrumentos de planejamento 😰 🔗 Nenhum               |                                                               |  |  |  |  |  |
|                                                                           | Plano de Desenvolvimento Institucional - PDI                  |  |  |  |  |  |
|                                                                           | O Plano de Desenvolvimento de Tecnologia da Informação - PDTI |  |  |  |  |  |
|                                                                           | O Plano de Gestão de Logística Sustentável - PLS              |  |  |  |  |  |
|                                                                           | O Outros                                                      |  |  |  |  |  |
| Car                                                                       | celar << Voltar Gravar e continuar >>                         |  |  |  |  |  |

**PASSO 7** - Na próxima tela, será solicitado a justificativa das quantidades de compra ou discrepância em relação ao histórico. Como se trata de uma requisição de inscrição em eventos, basta informar o motivo para o quantitativo de inscrições solicitadas. No final da página, o servidor deverá marcar a caixa de seleção indicando que conferiu os valores estimados de todos os itens da requisição e que, os valores do SIPAC, estão correspondentes ao valor de mercado. Os dois itens são obrigatórios. Ao finalizar esse passo, deverá clicar em **GRAVAR E CONTINUAR.** 

|                                                               |                                                                                                    | Período do histórico de consumo                                                                                                    |           |
|---------------------------------------------------------------|----------------------------------------------------------------------------------------------------|----------------------------------------------------------------------------------------------------|-----------|
|                                                               | 20/07                                                                                                    | /2022 a a 20/07/2023 a Atualizar historico                                                                                                    |           |
| Código                                                        | Denominação                                                                                                    | Unidade de Medida Qtd. Qtd.<br>Requisição* Histórico*                                                                                                    | Diferença |
| 360000000042                                                  | CURSO FICTÍCIO                                                                                                    | UNID/SERV 1,00 0,00                                                                                                    | 1,00      |
| *Qtd. Requisição:<br>*Qtd. Histórico: q<br>*Diferença: difere | quantidade do material solicitada na requi:<br>uantidade do material consumida no Setor<br>ença entre a quantidade solicitada e a consu                                                                                                    | sição 2852/2023.<br>Requisitante no período informado do histórico de consumo (20/07/2022 a 20/07/2023).<br>umida.                                                                                                    |           |
|                                                               | JUSTIFICATIVA DO QUANTITAT                                                                                                    | TIVO                                                                                                    |           |
| Ju                                                            | ustificativa das quantidades da con                                                                                                    | npra ou discrepâncias em relação ao histórico (coluna Diferença em vermelho): *                                                                                                    |           |
|                                                               |                                                                                                    |                                                                                                    |           |
|                                                               |                                                                                                    |                                                                                                    |           |
|                                                               |                                                                                                    | //                                                                                                    |           |
|                                                               | ANEXAR DOCUMENTOS                                                                                                    |                                                                                                    |           |
|                                                               |                                                                                                    |                                                                                                    |           |
|                                                               | Deverá ser apresentado para com<br>sua respectiva memória de cálculo<br>consumo (anexo obrigatório). Cas<br>Aprovação de projeto de pesquisa, em                                                                                                    | provação da justificativa da aquisição o Histórico de consumo do SIPAC com<br>o considerando, se for o caso, a perspectiva de crescimento/redução do<br>o julgue necessário o requisitante poderá anexar ainda outros documentos, tais como:<br>nenta do curso, etc.                                                                                                    |           |
|                                                               | Deverá ser apresentado para com<br>sua respectiva memória de cálculo<br>consumo (anexo obrigatório). Cas<br>Aprovação de projeto de pesquisa, em<br>Descrição do arquivo:                                                                                                    | provação da justificativa da aquisição o Histórico de consumo do SIPAC com<br>o considerando, se for o caso, a perspectiva de crescimento/redução do<br>o julgue necessário o requisitante poderá anexar ainda outros documentos, tais como:<br>nenta do curso, etc.                                                                                                    |           |
|                                                               | Deverá ser apresentado para com<br>sua respectiva memória de cálculo<br>consumo (anexo obrigatório). Cas<br>Aprovação de projeto de pesquisa, em<br>Descrição do arquivo:<br>Arquivo:                                                                                                    | provação da justificativa da aquisição o Histórico de consumo do SIPAC com<br>o considerando, se for o caso, a perspectiva de crescimento/redução do<br>o julgue necessário o requisitante poderá anexar ainda outros documentos, tais como:<br>nenta do curso, etc.                                                                                                    |           |
|                                                               | Deverá ser apresentado para com<br>sua respectiva memória de cálculo<br>consumo (anexo obrigatório). Cas<br>Aprovação de projeto de pesquisa, em<br>Descrição do arquivo:<br>Arquivo:                                                                                                    | provação da justificativa da aquisição o Histórico de consumo do SIPAC com<br>o considerando, se for o caso, a perspectiva de crescimento/redução do<br>o julgue necessário o requisitante poderá anexar ainda outros documentos, tais como:<br>nenta do curso, etc.<br>Escolher Arquivo Nenhum arquivo escolhido<br>Anexar Arquivo                                                                                                    |           |
| A                                                             | Deverá ser apresentado para com<br>sua respectiva memória de cálculo<br>consumo (anexo obrigatório). Cas<br>Aprovação de projeto de pesquisa, em<br>Descrição do arquivo:<br>Arquivo:<br>RQUIVOS ANEXADOS                                                                                                    | provação da justificativa da aquisição o Histórico de consumo do SIPAC com<br>o considerando, se for o caso, a perspectiva de crescimento/redução do<br>o julgue necessário o requisitante poderá anexar ainda outros documentos, tais como:<br>nenta do curso, etc.<br>Escolher Arquivo Nenhum arquivo escolhido<br>Anexar Arquivo                                                                                                    |           |
| A                                                             | Deverá ser apresentado para com<br>sua respectiva memória de cálculo<br>consumo (anexo obrigatório). Cas<br>Aprovação de projeto de pesquisa, em<br>Descrição do arquivo:<br>Arquivo:<br>RQUIVOS ANEXADOS                                                                                                    | provação da justificativa da aquisição o Histórico de consumo do SIPAC com<br>o considerando, se for o caso, a perspectiva de crescimento/redução do<br>o julgue necessário o requisitante poderá anexar ainda outros documentos, tais como:<br>nenta do curso, etc.<br>Escolher Arquivo Nenhum arquivo escolhido<br>Anexar Arquivo<br>Arquivo                                                                                                    |           |
| A<br>D<br>N                                                   | Deverá ser apresentado para com<br>sua respectiva memória de cálculo<br>consumo (anexo obrigatório). Cas<br>Aprovação de projeto de pesquisa, en<br>Descrição do arquivo:<br>Arquivo:<br>RQUIVOS ANEXADOS<br>Descrição<br>lenhum arquivo anexado.                                                                                    | provação da justificativa da aquisição o Histórico de consumo do SIPAC com<br>o considerando, se for o caso, a perspectiva de crescimento/redução do<br>o julgue necessário o requisitante poderá anexar ainda outros documentos, tais como:<br>nenta do curso, etc.<br>Escolher Arquivo Nenhum arquivo escolhido<br>Anexar Arquivo<br>Arquivo                                                                                                    |           |
| A<br>D<br>N<br>Declaro<br>Estou ciente                        | Deverá ser apresentado para com<br>sua respectiva memória de cálculo<br>consumo (anexo obrigatório). Cas<br>Aprovação de projeto de pesquisa, em<br>Descrição do arquivo:<br>Arquivo:<br>RQUIVOS ANEXADOS<br>Descrição<br>lenhum arquivo anexado.<br>que conferi os valores estimados de to<br>de que a não conferência desses valor | provação da justificativa da aquisição o Histórico de consumo do SIPAC com<br>o considerando, se for o caso, a perspectiva de crescimento/redução do<br>o julgue necessário o requisitante poderá anexar ainda outros documentos, tais como:<br>nenta do curso, etc.<br>Escolher Arquivo Nenhum arquivo escolhido<br>Anexar Arquivo<br>Arquivo<br>odos os itens da requisição e que, os valores do SIPAC, estão correspondente ao valor de m<br>res e suas discrepâncias poderá inviabilizar a contratação dos itens desta requisição. | ercado.   |

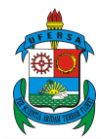

PASSO 8 - Na próxima tela, o servidor deverá conferir todas as informações inseridas e clicar em ENVIAR.

| Informações da Demanda                              |                                                                                                    |              |                           |                    |              |              |  |
|-----------------------------------------------------|----------------------------------------------------------------------------------------------------|--------------|---------------------------|--------------------|--------------|--------------|--|
|                                                     | Órgão/Entidade: CAMPUS PAU DOS FERROS (11.01.36)                                                                                                    |              |                           |                    |              |              |  |
| Se                                                  | Setor Requisitante: COMPRAS E CONTRATOS - PAU DOS FERROS (11.01.36.04.01)                                                                                                    |              |                           |                    |              |              |  |
| Statu                                               | Status do documento: CADASTRO EM ANDAMENTO                                                                                                    |              |                           |                    |              |              |  |
| Responsável pela demanda: JOAO PEDRO SANTOS TAVARES |                                                                                                    |              | Matricula/SIAPE: 1279069  |                    |              |              |  |
| E-mail: joaopedro_ufrn@hotmail.com                  |                                                                                                    |              | Telefone:                 |                    |              |              |  |
| Requisição (Numero/ano): 2852/2023                  |                                                                                                    |              | Valor Total: R\$ 1.000,00 |                    |              |              |  |
| ι                                                   | suário cadastro: FRANCISCO TONY ERICK GERMANO                                                                                                    |              |                           | Data de envi       | 0:           |              |  |
| INFORM                                              | ações da Contratação                                                                                                    |              |                           |                    |              |              |  |
|                                                     | Data conclusão da contratação: 30/10/2023                                                                                                    |              |                           |                    |              |              |  |
|                                                     | Grau de prioridade da aquisição: <sub>Baixa</sub>                                                                                                    |              |                           |                    |              |              |  |
| Contrataçã                                          | o emergencial ou remanescente (Lei nº NÃO<br>8.666, art. 24, incisos IV e XI):                                                                                                    |              |                           |                    |              |              |  |
| Dispensa                                            | nos termos da Lei nº 8.666/93, art. 24, NÃO<br>incisos I e II:                                                                                                    |              |                           |                    |              |              |  |
|                                                     | Renovação de Contrato: NÃO                                                                                                    |              |                           |                    |              |              |  |
| Nec                                                 | essidade de capacitação de servidores: <sub>NÃO</sub>                                                                                                    |              |                           |                    |              |              |  |
| NECESS                                              | IDADE DA CONTRATAÇÃO                                                                                                    |              |                           |                    |              |              |  |
| 1. Descrição<br>CURSO F                             | o sucinta do objeto:<br>ICTÍCIO                                                                                                    |              |                           |                    |              |              |  |
| 2. Justificat<br>JUSTIFIC                           | <b>iva da Necessidade:</b><br>CATIVA AQUI                                                                                                    |              |                           |                    |              |              |  |
| 3. Referênci<br>Plano de                            | a <mark>a outros instrumentos de planejamento do órgão</mark><br>Desenvolvimento Institucional - PDI                                                                                                    | ou entidade, | se houver:                |                    |              |              |  |
| INFORM                                              | AÇÕES DOS ITENS                                                                                                    |              |                           |                    |              |              |  |
|                                                     | Tipo dos itens: Servicos                                                                                                    |              |                           |                    |              |              |  |
|                                                     | Serviços: Não continuado                                                                                                    |              |                           |                    |              |              |  |
| Estimativa                                          | das Quantidades: INSERIR DADOS DA JUSTIFICATIVA                                                                                                    |              |                           |                    |              |              |  |
| Documentos                                          | 6 Comprobatórios Nenhum Arquivo Anexado.<br>(Quantidade):                                                                                                    |              |                           |                    |              |              |  |
| САТМАТ                                              | Denominação                                                                                                    | Und. Med.    | Qtd.<br>Requisição*       | Qtd.<br>Histórico* | Valor Und.   | Total        |  |
| 0                                                   | CURSO FICTÍCIO                                                                                                    | UNID/SERV    | 1,00                      | 0,00               | R\$ 1.000,00 | R\$ 1.000,00 |  |
| Descrição                                           | : CURSO FICTÍCIO DE MAPEAMENTO DE PROCESSOS                                                                                                    |              |                           |                    |              |              |  |
| *Qtd. Req<br>*Qtd. Hist                             | *Qtd. Requisição: quantidade do material solicitada na requisição 2852/2023.<br>*Qtd. Histórico: quantidade do material consumida no Setor Requisitante no período informado do histórico de consumo (20/07/2022 a 20/07/2023). |              |                           |                    |              |              |  |
| Não homolog                                         | ado.                                                                                                    |              |                           |                    |              |              |  |
|                                                     |                                                                                                    |              |                           |                    |              |              |  |

Cancelar << Voltar Enviar

Após este procedimento, o cadastro da requisição estará finalizado. O setor de compras abrirá o processo de pagamento com os documentos enviados e informará o servidor requisitante quando o empenho for emitido.

Considerando o prazo necessário à realização do processo e que informações inconsistentes resultarão na devolução da requisição para ajuste, é importante que o requisitante atente ao detalhamento da descrição do evento (nome do evento, data de realização, objetivo, público-alvo etc.), ao conteúdo da justificativa, aos dados preenchidos na requisição e a quaisquer outras informações solicitadas, via Sistema e/ou pelo Setor de Compras.

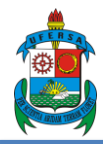

## 4. PRESTAÇÃO DE CONTAS

Ao final do evento, o servidor necessita realizar a prestação de contas e atesto da nota fiscal para o setor competente realizar o pagamento da inscrição. Dessa forma, o servidor deverá enviar (por e-mail) o certificado de participação no evento e a nota fiscal com os valores relativos à inscrição, atestando o serviço prestado.

Para eventuais esclarecimentos entrar em contato:

Setor de Compras - Campus Pau dos Ferros Tel.: (84) 3317-8525 - Ramal: 4050 E-mail: compras.pdf@ufersa.edu.br